### W-LAN

## ANMELDUNG AM BYOD

#### **BETRIEBSSYSTEM ANDROID 11**

- 1. Navigieren Sie im Hauptmenü zu den "Einstellungen"
- 2. Tippen Sie auf den Punkt "W-LAN" und wählen Sie das Netzwerk "Schul-BYOD" aus

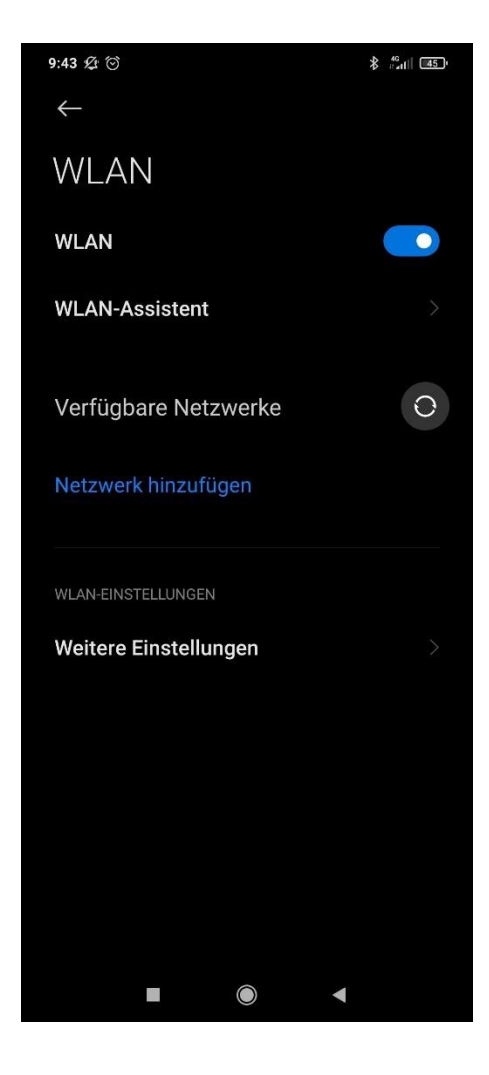

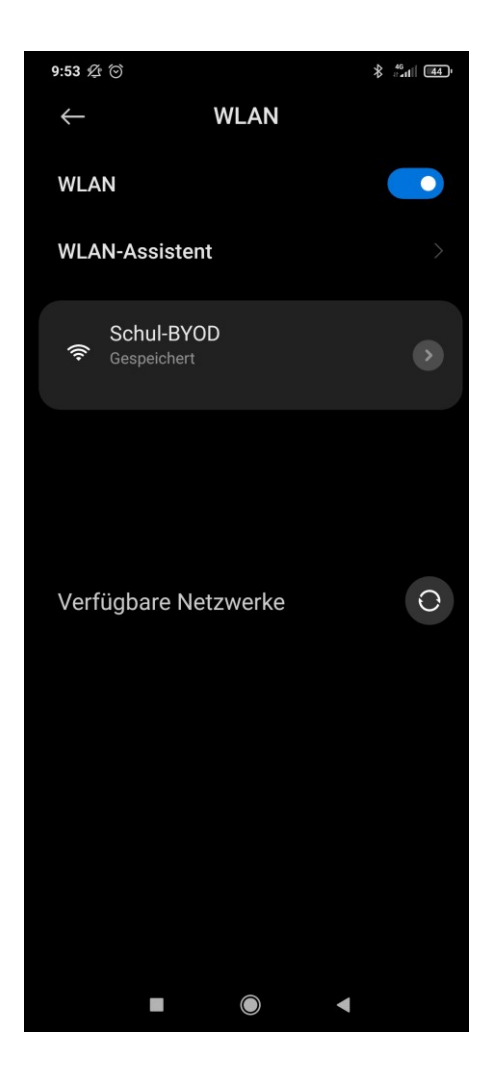

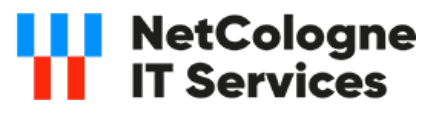

# W-LAN ANMELDUNG AM BYOD

#### BETRIEBSSYSTEM ANDROID 11

3. Tragen Sie unter "Identität" Ihren UCS Benutzernamen ein und unter "Passwort" Ihr persönliches Passwort.

4. Wählen Sie unter "CA-Zertifikat" -> "Systemzertifikat verwenden" aus.

5. Geben Sie unter "Domain" folgende Domaine ein: "schule.koeln"

6. Bestätigen Sie Ihre Eingabe mit "Verbinden"

7. Sie sollten nun mit dem Netzwerk verbunden sein.

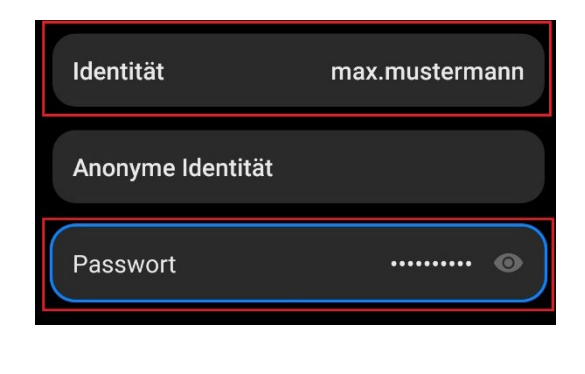

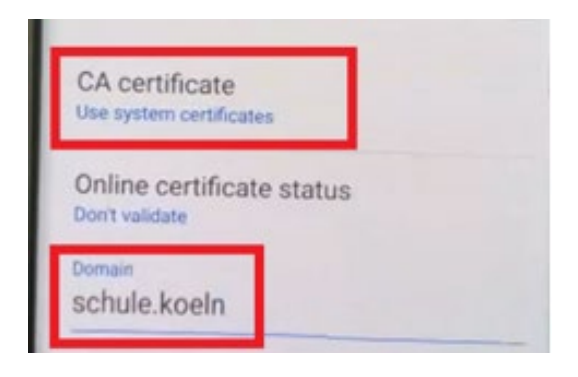

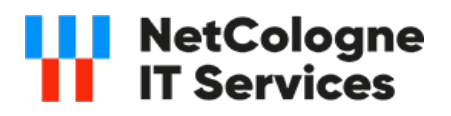